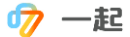

## 一、考试创建:

考试管理员 (需提前设置) 账号登录: 新建考试:

| ▶ 一起 首页 出题组卷 考试阅卷 ♥ 学情分析 班级管理           |        | 孙晓云                                                         |
|-----------------------------------------|--------|-------------------------------------------------------------|
| 考试管理 阅卷任务                               |        | 文档中心                                                        |
| + 新建考试                                  |        | 🔜 阅卷产品使用说明书 🕹                                               |
| 南京汉开书院 2018 - 2019 学年初一年级期末模考 機拟考考 考试详情 | 结束考试   | 常见问题                                                        |
| 创建时间: 2018-12-26 参考年级: 七年级              | 查看成绩   | 1.账号及权限常见问题                                                 |
| 发布阶段: 政治 语文                             | 下载原始成绩 | <ol> <li>2.系统答题卡制作常见问题</li> <li>3.第三方答题卡模板制作常见问题</li> </ol> |

考试模式选择"手阅模式",其他信息根据实际设置,完成后保存:

| * 考试名称:     | 手阅大考                                                                                                    |
|-------------|----------------------------------------------------------------------------------------------------|
| * 考试类型:     | ○ 周测 ○ 月考 ● 期中 ○ 期末 ○ 模拟考 ○ 联考                                                                                                    |
| * 考试模式:     | ○ 网阅模式 ● 手阅模式                                                                                                    |
| * 考试年级:     | ○ 六年级 ○ 七年级 ○ 八年级 ○ 九年级 ● 高一 ○ 高二 ○ 高三                                                                                                    |
| * 考试科目:     | <ul> <li>✓ 数学</li> <li>数学(文)</li> <li>数学(理)</li> <li>✓ 物理</li> <li>✓ 化学</li> <li>✓ 生物</li> <li>✓ 英语</li> <li>✓ 语文</li> <li>历史</li> <li>曲用技术</li> <li>信息</li> <li>法语</li> <li>日语</li> <li>低语</li> <li>校本课一</li> <li>校本课一</li> <li>校本课二</li> <li>百科</li> <li>体育</li> <li>美术</li> <li>音乐</li> <li>综合实践</li> <li>德育</li> <li>道德与法制</li> <li>劳动与技术</li> <li>探究</li> <li>自然</li> <li>社会</li> <li>书法</li> <li>添加综合学科</li> </ul> |
| 考生范围 (选填)①: | 仅文科考生: 分配科目<br>(又理科考生: 分配科目                                                                                                    |
| 考试时间(选填):   | 开始时间 ~ 结束时间 自<br>▶ 保存 取消                                                                                                    |

## 二、考试设置:

依次完成各步骤内容:

①考生设置:

为简化流程,默认添加该年级所有考生,如部分班级不参考无需删除,不参考班级不会显示缺考。

| 🛷 · | 一起 |
|-----|----|
|-----|----|

| 手阅大考                        |                        |                                        |
|-----------------------------|------------------------|----------------------------------------|
| 状态说明: 不可操作                  | 可操作                    |                                        |
| 当前进度: 1 准备附                 | <b>阶段</b> 2 扫描阶段       | 3 阅卷阶段 4 发布阶段                          |
| 1. 准备阶段                     |                        | 2. 扫描阶段(请使用客户端扫描答题卡)                   |
| (1) 人员管理: 考生人数: 1           | 164人 考生设置              | 扫描答题卡: 请完成准备阶段的1、人员管理2、关联答题卡<br>后进行扫描  |
| (2) 关联答题卡: 关联类型:<br>答题卡/试卷行 | 名称: 关联答题卡              | 3. 阅卷阶段                                |
| (3) 异常任务分配: 指定老师处理          | <b>胜批改异常的试卷</b> 异常任务分配 | 阅卷状态: 点击下发异常批改任务后,异常批改人可进入<br>阅卷平台进行处理 |
| (4) 题目设置: 请先完成(2            | ) 关联答题卡 题目设置           | <b>阅卷监控: 当前进度:</b> 0% 查看异常批改进度         |

## ②关联题卡:

关联本场考试使用题卡。选择新版答题卡-上传答题卡:

| 状态说明:       | 不可操作               | 已完成    |                                        |
|-------------|--------------------|--------|----------------------------------------|
| 当前进度:       | 1 准备阶段             | 2 扫描阶段 | 3 阅卷阶段 4 发布阶段                          |
| 1. 准备阶段     |                    |        | 2. 扫描阶段(请使用客户端扫描答题卡)                   |
| (1) 人员管理:   | 考生人数: 164人         | 考生设置   | 扫描答题卡: 请完成准备阶段的1、人员管理 2、关联答题卡<br>后进行扫描 |
| (2) 关联答题卡:  | 关联类型:<br>答题卡/试卷名称: | 关联答题卡  | 3. 阅卷阶段                                |
| (3) 异常任务分配: | 指定老师处理批改异常的试卷      | 日版答题卡  | 阅卷状态: 点击下发异常挑改任务后,异常挑改人可进入<br>阅卷平台进行处理 |
| (4)题目设置:    | 请先完成(2)关联答题卡       | 题目设置   | <b>阅卷监控: 当前进度:</b> 0% 直看异常批改进度         |

# 将最终确认好的已下载的题卡左上角 ID 关联,输入题卡 ID 后五位:

| 选择关联 | 答题卡类型                   |         |          |       |
|------|-------------------------|---------|----------|-------|
| 系统答题 | ₩ <b>↓</b><br>; ● 上传答题卡 | ○ 制作答题卡 | ○ 关联分享试卷 | 4     |
|      |                         |         |          | 确定    |
|      |                         |         |          | UH LE |

| ID:00030168 🔳 🗔 [                   |                                      |                        |                        |  |
|-------------------------------------|--------------------------------------|------------------------|------------------------|--|
|                                     | 手                                    | 阅大考                    |                        |  |
| 一、单选题(共10题,共50                      | 分)                                   |                        |                        |  |
| 1 A B C D<br>5 A B C D<br>9 A B C D | 2 A B C D<br>6 A B C D<br>10 A B C D | 3 A B C D<br>7 A B C D | 4 A B C D<br>8 A B C D |  |

🧑 一起

输入题卡左上角 ID:

| 答题卡类型  | : 系统答题卡 | <b>关联方式</b> :关联已有答题卡 | 修改 |
|--------|---------|----------------------|----|
| 答题卡ID: | 30168   | 关联                   |    |
|        |         |                      |    |

关联成功,检查题卡名称:

| <b>答题卡类型</b> :系统答题卡 | <b>关联方式:</b> 关联已有答题卡 | 修改 |
|---------------------|----------------------|----|
| 答题卡ID: 30168 解除关联   |                      |    |
| 答题卡名称: 手阅大考         |                      |    |

③异常任务分配:

为打分引起的批改不规范异常,指定异常批改人。设置后老师可以看到所有的打分异常试卷 (批改入口:考试阅卷-阅卷任务)。

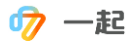

| 状态说明:       | 不可操作 🔜 可操作 🔜 已氛                 | 記成     |                 |                                  |          |
|-------------|---------------------------------|--------|-----------------|----------------------------------|----------|
| 当前进度:       | 1 准备阶段                          | 2 扫描阶段 | 3               | 阅卷阶段 4 发布阶段                      | 设        |
| 1. 准备阶段     |                                 |        | 2. 扫描阶段         | (请使用客户端扫描答题卡)                    |          |
| (1) 人员管理:   | 考生人数: 164人                      | 考生设置   | 扫描答题卡:          | 请完成准备阶段的1、人员管理 2、关联答题卡<br>后进行扫描  | 扫描答题卡    |
| (2) 关联答题卡:  | 关联类型: 一起作业答题卡<br>答题卡/试卷名称: 手阅大考 | 关联答题卡  | 3. 阅卷阶段         | ł                                |          |
| (3) 异常任务分配: | 指定老师处理批改异常的试卷                   | 异常任务分配 | 阅卷状态:           | 点击下发异常批改任务后,异常批改人可进入<br>阅卷平台进行处理 | 下发异常批改任务 |
| (4)题目设置:    | 设置客观题答案分值、主观题分值及其<br>他题目操作      | 题目设置   | 阅卷监控:           | 当前进度: 0%                         | 查看异常批改进度 |
|             |                                 |        | <b>4</b> . 发布阶段 | ł                                |          |
|             |                                 |        | 查看成绩:           | 请完成阅卷阶段的任务才能发布成绩                 | 查看成绩     |

## ④题目设置:

设置客观题答案,各题分值,及其他个性化设置:

| 状态说明:      | 不可操作                          | 品成     |                |                                 |                    |
|------------|-------------------------------|--------|----------------|---------------------------------|--------------------|
| 当前进度:      | 1 准备阶段 ————                   | 2 扫描阶段 | 3              | ) 阅卷阶段 (4) 发行                   | 布阶段                |
| 1. 准备阶段    |                               |        | 2. 扫描阶段        | 8 (请使用客户端扫描答题卡)                 |                    |
| (1) 人员管理:  | 考生人数: 164人                    | 考生设置   | 扫描答题卡:         | 请完成准备阶段的1、人员管理 2、关联答<br>后进行扫描   | <b>题卡</b> 扫描答题卡    |
| (2) 关联答题卡: | 关联类型:一起作业答题卡<br>答题卡/试卷名称:手阅大考 | 关联答题卡  | 3. 阅卷阶段        | Ŕ                               |                    |
| (3) 异常任务分配 | : 指定老师处理批改异常的试卷               | 异常任务分配 | 阅卷状态:          | 点击下发异常批改任务后,异常批改人可ì<br>阅卷平台进行处理 | <b>进入</b> 下发异常批改任务 |
| (4) 题目设置:  | 设置客观题答案分值、主观题分值及其<br>他题目操作    | 题目设置   | 阅卷监控:          | 当前进度: 0%                        | 查看异常批改进度           |
|            |                               |        | <b>4.</b> 发布阶段 | ŗ.                              |                    |
|            |                               |        | 查看成绩:          | 请完成阅卷阶段的任务才能发布成绩                | 查看成绩               |

设定客观题答案,附加题,送分题,零分题,自定义给分等操作:

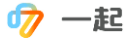

| 题号    | 答案   | 分值   | 漏选<br>分值 | 附加题 💿 | 送分题 | 零分题 | 其他操作  |
|-------|------|------|----------|-------|-----|-----|-------|
| 一、选择题 |      |      |          |       |     |     |       |
| 1     | ABCD | 1. 1 |          |       |     |     | 自定义给分 |
| 2     | ABCD | 2. 1 |          |       |     |     | 自定义给分 |
| 3     | ABCD | 3. 1 |          |       |     |     | 自定义给分 |
| 4     | ABCD | 4. 1 |          |       |     |     | 自定义给分 |
| 5     | ABCD | 5. 1 |          |       |     |     | 自定义给分 |

### ⑤扫描答题卡:

前置步骤都完成(对应任务框由绿→蓝),即可开始扫描答题卡,扫描上传后,图标点亮:

| 当前进度:      | ✓ 准备阶段 2                        | 扫描阶段   | 3 阅卷阶段 (4)发布阶段                         |
|------------|---------------------------------|--------|----------------------------------------|
| 1. 准备阶段    |                                 |        | 2. 扫描阶段 (请使用客户端扫描答题卡)                  |
| (1) 人员管理:  | 当前学科参加联考学校数 1所,考生人<br>数: 44人    | 考生设置   | 扫描答题卡: 请完成准备阶段的1、人员管理 2、关联答题卡<br>后进行扫描 |
|            | 阅卷老师: 2人                        | 阅卷老师设置 | 3. 阅卷阶段                                |
| (2) 关联答题卡: | 关联类型:一起作业答题卡<br>答题卡/试卷名称:高一期中题卡 | 关联答题卡  | <b>阅卷状态: 请完成1、准备阶段 2、扫描阶段</b> 开始阅卷     |
| (3) 任务分配:  | 划分题组及添加各题组阅卷人                   | 任务分配   | 阅卷监控: 当前进度: 0% 查看阅卷进度                  |
| (4) 题目设置:  | 设置客观题答案分值、主观题分值及其<br>他题目操作      | 题目设置   | 4. 发布阶段                                |

#### 考试管理员账号登录扫描客户端:

| ゆ 一起 |                             |                             | 退出登录 王 <b>园园</b> | ₹ - 8 × |
|------|-----------------------------|-----------------------------|------------------|---------|
|      |                             |                             |                  |         |
|      |                             |                             |                  |         |
|      |                             |                             |                  |         |
|      | 练习模式<br>适用于日常练习,无需创建考试,直接上传 | 大考模式<br>透用于已间罐的考试,支持识别和异常处理 |                  |         |

选择考试信息后,开始扫描:

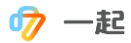

| <i><sup>⑦</sup>一</i> 起 |                     |   | 退出登录 潘老师 | ₹ - ¤ × |
|------------------------|---------------------|---|----------|---------|
| < 返回模式选择               |                     |   |          |         |
|                        | 扫描科目选择              |   |          |         |
|                        | 手阅大考                | ~ |          |         |
|                        | 数学                  | × |          |         |
|                        | 快乐学个性化教育中心高中        | ~ |          |         |
|                        | <ul> <li></li></ul> |   |          |         |
|                        | 开始扫描                |   |          |         |

自动上传扫描图片,图片上传完成后,网页端处理异常:

| <i>ゆ</i> 一起  | ●设备:未连接 <u>去设置</u><br>练习进 <del>点</del> | 网络:已连接 | 藏盤:可用空间 11 G 法理想在 答题卡类型:手砌卡 切换                                                                                                    | 退出登录潘老师 | <b>₹</b> - □ × |
|--------------|----------------------------------------|--------|----------------------------------------------------------------------------------------------------|---------|----------------|
| 3823<br>扫描张数 | -32364<br>3823<br>上侍张数                 |        | The second second secon |         |                |
| 扫描列表         | 查看最近扫描批次号                              |        |                                                                                                    |         |                |
| 序号           | 进度                                     |        |                                                                                                    |         |                |
| 3823         | 完成                                     |        |                                                                                                    |         |                |
| 3822         | 完成                                     |        |                                                                                                    |         |                |
| 3821         | 完成                                     |        |                                                                                                    |         |                |
| 3820         | 完成                                     |        |                                                                                                    |         |                |
| 3819         | 完成                                     |        | 暂无可展示的图片,请放置好答题卡后,「开始扫描」                                                                                                    |         |                |
| 3818         | 完成                                     |        |                                                                                                    |         |                |
| 3817         | 完成                                     |        |                                                                                                    |         |                |
| 3816         | 完成                                     |        |                                                                                                    |         |                |
| 3815         | 完成                                     |        |                                                                                                    |         |                |
| 3814         | 完成                                     |        |                                                                                                    |         |                |
| 3813         | 完成                                     |        |                                                                                                    |         |                |
| 3812         | 完成                                     |        |                                                                                                    |         |                |
| 3811         | 完成                                     |        |                                                                                                    |         |                |
| 点击"扫去        | 描答题卡"                                  |        |                                                                                                    |         |                |

| 科目: 化学·生物综合 >>                                         |                             | 状态说明:     不可操作      可操作          | 已完成      |
|--------------------------------------------------------|-----------------------------|----------------------------------|----------|
| 当前进度: 💛 准备阶段 ———— 💛 括                                  | 日描阶段 ———— ( 🗸               | ) 阅卷阶段 4 发布阶段                    | :        |
| 1. 准备阶段                                                | 2. 扫描阶段                     |                                  |          |
| (1)人员管理:   考生人数: 7人                                    | 考生设置 扫描答题卡:                 | 计划人数7,已扫描3个学生                    | 扫描答题卡    |
| (2)关联答题卡: 关联类型:一起作业答题卡<br>答题卡/试卷名称:测试手闻大考(化学-生<br>物综合) | <del>关联答题卡</del><br>3. 阅卷阶段 |                                  |          |
| (3)异常任务分配: 指定老师处理批改异常的试卷                               | 阅卷状态:<br>异常任务分配             | 点击下发异常批改任务后,异常批改人可进入阅卷<br>平台进行处理 | 下发异常批改任务 |
| (4)题目设置: 设置客观题答案分值、主观题分值及其他题<br>目操作                    | 阅卷监控:<br>题目设置               | 当前进度: 🔷 🖉                        | 查看异常批改进度 |
|                                                        | 4. 发布阶段                     |                                  |          |
|                                                        | 查看成绩:                       | 当前可以发布成绩                         | 查看成绩     |
|                                                        |                             |                                  |          |

🧑 一起

⑥异常处理:

异常处理分为2部分,一部分批改异常,一部分为除批改异常之外的异常,如填涂号异常, 客观题异常等。

a.点击"处理异常答题卡",处理试卷、客观题、考号异常及缺考异常:

| 考试管理 / 单科详情 / 扫描详情 |                 |               |             |              |  |  |  |
|--------------------|-----------------|---------------|-------------|--------------|--|--|--|
| 2020学年第一学期六年级数     | 学学情调研1          | 计划扫描人数        | 本次扫描人数 扫描进度 | 清空扫描记录       |  |  |  |
| 科目: 数学             |                 | 821           | 810 98.66%  | 扫描完成         |  |  |  |
| ① 异常情况:高风险(0)   低风 | 虱险(0)           |               |             | 异常分级处理       |  |  |  |
| 0<br>图像识别失败        | 0<br>条形码/考号识别异常 | 0<br>条形码/考号重复 | O<br>客观题异常  | 0<br>待确认缺考学生 |  |  |  |

#### b.批改异常需要到异常批改人账号,考试阅卷-阅卷任务入口批改:

首先需要"下发异常批改任务":

| 当前进度:       | ✓ 准备阶段 ──── (                                    | ✓ 扫描阶段 ── | ─── (▽) 阅卷阶段 ──── (▽) 发布阶段                      |
|-------------|--------------------------------------------------|-----------|-------------------------------------------------|
| 1. 准备阶段     |                                                  |           | 2. 扫描阶段(请使用客户端扫描答题卡)                            |
| (1) 人员管理:   | 考生人数: 821人                                       | 考生设置      | 扫描答题卡: 计划人数821,已扫描810个学生 日描答题卡                  |
| (2) 关联答题卡:  | 关联类型:一起作业答题卡<br>答题卡/试卷名称:2020学年第一学期<br>六年级数学学情调研 | 关联答题卡     | 3. 阅卷阶段 🧶 质量监控                                  |
| (3) 异常任务分配: | 指定老师处理批改异常的试卷                                    | 异常任务分配    | 阅卷状态: 点击下发异常批改任务后,异常批改人可进入<br>阅卷平台进行处理 下发异常批改任务 |
| (4) 题目设置:   | 设置客观题答案分值、主观题分值及其<br>他题目操作                       | 题目设置      | 阅卷监控: 当前进度:                                     |

#### 批改:

| 🧒 一起                                 | 首页             | 出题组卷               | 练习批改                | 考试阅卷40               | 学情分析 | 班级管理 | 教学监管   | 课后作业 📩 |
|--------------------------------------|----------------|--------------------|---------------------|----------------------|------|------|--------|--------|
| 考试管理                                 | 阅卷任务           |                    |                     |                      |      |      |        |        |
| 跨校分享<br>科目: 数 <sup>1</sup><br>进度: 0% | 学 时间:<br>5 已完成 | 2020-9-19<br>:: 0题 | 任务类型: 普通<br>需仲裁: 0题 | 通阅卷&异常处理<br>异常/疑难试卷: | 0    |      | → 开始阅卷 |        |

都批阅完成后 (阅卷进度条 100%), "停止异常批改任务":

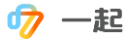

| 当前进度:     | <ul> <li></li></ul>                          |                                                   |
|-----------|----------------------------------------------|---------------------------------------------------|
| 1. 准备阶段   |                                              | 2. 扫描阶段                                           |
| (1)人员管理:  | 考生人数:7人 考生设置                                 | 扫描答题卡: 计划人数7,已扫描3个学生 扫描答题卡                        |
| (2)关联答题卡: | 关联类型:一起作业答题卡<br>答题卡/试卷名称:测试手闻大考(化学-生<br>物综合) | 3. 阅卷阶段                                           |
| (3)异常任务分配 | :指定老师处理批改异常的试卷 异常任务分配                        | 阅卷状态: 当前已经开始异常批次任务 停止异常批次任务                       |
| (4)题目设置:  | 设置客观题答案分值、主观题分值及其他题<br>目操作                   | 闻卷监控: 当前进度: ● ● ● ● ● ● ● ● ● ● ● ● ● ● ● ● ● ● ● |
|           |                                              | 4. 发布阶段                                           |
|           |                                              | <b>查看成绩: 请完成阅卷阶段的任务才能发布成绩</b> 查看成绩                |

⑦查看成绩及发布:

点击查看成绩,进入成绩核对页面:

| 当前进度:     | ✓ 准备阶段 ──── ✓                                | 扫描阶段 ——— |         | )阅卷阶段 ——— 4                   | 发布阶段         |
|-----------|----------------------------------------------|----------|---------|-------------------------------|--------------|
| 1. 准备阶段   |                                              |          | 2. 扫描阶段 | ł                             |              |
| (1)人员管理:  | 考生人数: 7人                                     | 考生设置     | 扫描答题卡:  | 计划人数7 , 已扫描3个学生               | 扫描答题卡        |
| (2)关联答题卡: | 关联类型:一起作业答题卡<br>答题卡/试卷名称:测试手闻大考(化学-生<br>物综合) | 关联答题卡    | 3. 阅卷阶段 | ż                             |              |
| (3)异常任务分配 | : 指定老师处理批改异常的试卷                              | 异常任务分配   | 阅卷状态:   | 点击下发异常批改任务后,异常批改人可)<br>平台进行处理 | 进入阅卷下发异常批改任务 |
| (4)题目设置:  | 设置客观题答案分值、主观题分值及其他题<br>目操作                   | 题目设置     | 阅卷监控:   | 当前进度: 🚽 😡 🔮                   | 查看异常批改进度     |
|           |                                              |          | 4. 发布阶段 | t                             |              |
|           |                                              |          | 查看成绩:   | 当前可以发布成绩                      | 查看成绩         |

#### 查看是否有未关联或者批改不完整学生,

若有,处理后发布成绩;

若无,点击右上角"发布成绩";

发布后相关带班老师可在"学情分析"入口看到班级学情,学生手机 app/"一起中学个性报告"公众号可以查询成绩:

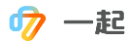

| 2020学年第一学期八年                        | 级数学第一次学情间 | 调研      |                                           | 发布成绩下载原始成绩                                                                        |
|-------------------------------------|-----------|---------|-------------------------------------------|-----------------------------------------------------------------------------------|
| 学生: 输入学生/考号                         |           |         |                                           |                                                                                   |
| 学生列表<br>▼ ま发布的成绩 731                | 设为缺考      | 设为批改不完整 | 总分: 92                                    | <b>题号列表 ■</b> 已離攻 未能な                                                             |
| <ul> <li>· 已关联学生</li> </ul>         | 一.单选题     |         |                                           | 1 2 3 4                                                                           |
| 批改不完整<br>・ 批改完整 731                 | 题号        | 参考答案    | 学生答案和批改                                   | 5 6                                                                               |
| <ul> <li>未关联学生<br/>批改不完整</li> </ul> | 1         | C       | I I I II II II II II II II II II II II    | 二·填空题<br>7 8 9 10                                                                 |
| 北政完整<br>已发布成绩                       | 2         | В       | 2 (五) (五) (五) (五) (五) (五) (五) (五) (五) (五) | 11         12         13         14           15         16         17         18 |
| <b></b> 武代有35                       |           | × 2.    | 3 3 3 5 5 5                               | 三.解答题                                                                             |

设置缺考:

需发布成绩前设置,发布成绩后续取消发布后设置。 设置方法:

左上角搜索框搜索学生学号,然后点击设为缺考:

| 2020学年第一学期八年级数  | <b>发布成绩</b> 下载原始成绩 |         |                            |                  |
|-----------------|--------------------|---------|----------------------------|------------------|
| 学生: (郑 /81209 > | ]                  |         |                            |                  |
|                 |                    |         |                            |                  |
| 学生列表            | 设为缺考               | 设为批改不完整 | 总分: 95                     | 题号列表 🛑 已批改 🗌 未批改 |
| ▼ 未发布的成绩 731    |                    |         |                            | 一.单选题            |
| ▼ 已关联学生         | 一.单选题              |         |                            | 1 2 3 4          |
| 批改不完整           | 题号                 | 参考答案    | 学生答案和批改                    |                  |
| ▼ 批改完整 731      |                    |         |                            | 5 6              |
| ▶ 10班           | 4                  | C       |                            | 二.填空题            |
| ▶ 11班           |                    | C       | 🗌 A 🔄 B 🔽 C 🔄 D 🗌 未作答      | 7 8 9 10         |
| ▼ 12班           |                    |         |                            |                  |
| 王 11/81201      | 2                  | В       |                            | 11 12 13 14      |
| 旲 /81202        |                    |         | □ A                        | 15 16 17 18      |
| 鲁 /81203        |                    |         |                            | 二般答题             |
| 王圖/81204        | 3                  | А       |                            |                  |
| 焉 /81205        |                    |         | <mark>⊻</mark> А В С D 未作答 | 19 20 21 22      |
| 杨 /81206        |                    |         |                            | 23 24 25 26      |